#### **Doing Monte Carlo Research** Using SPSS

Joel P. Wiesen, Ph.D. jwiesen@appliedpersonnelresearch.com IPAC 2012 Conference Las Vegas, CO July 24, 2012

Wiesen, 2012, International Personnel Assessment Council Confe

#### **Reason for this Presentation**

- Teach a new, versatile SPSS based approach to Monte Carlo (MC) research
- · Many social scientists know only SPSS - Other languages do MC automatically
- Provide a brief overview of MC research

Wiesen, 2012, International Personnel Assessment Council Conferen

**Overview of Presentation** 

- Overview of Monte Carlo Research (MCR)
- Examples of questions/topics for MCR
- · Quick review of SPSS syntax
- · Sources of random numbers
- Implementing steps of MCR using SPSS - Details of each step

Wiesen, 2012. International Personnel Assessment Council Conference

· Practice doing MCR with SPSS

## **Overview of Monte Carlo** Research (MCR)

- · Address complex situations
- Four straightforward steps:
- Create data set reflective of the real world

Wiesen, 2012, International Personnel Assessment Council Conference

- Analyze the data set
- · Repeat the process many times
- Summarize the MC results

**Address Complex Situations** 

- MC is a powerful tool for tough questions
- Situations too complex for analytic solution - No known method of analyzing the situation
- For example, What changes in rank standing might be expected on re-grading given test reliability of .9?

Wiesen, 2012. International Personnel Assessment Council Confe

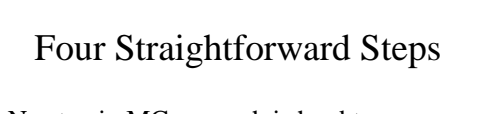

- No step in MC research is hard to understand
- Performing MC research can be done with SPSS commands

Wiesen, 2012, International Personnel Assessment Council Conference

#### Create Data Set Reflective of the Real World

- Assume you gave a Assessment Center type promotional exam to 100 candidates
- Assume 50 candidates appeal and are re-graded
- What might the data set be created to look like?
  - Same number of candidates?
  - Same range of scores?
  - Wiesen, 2012. International Personnel Assessment Council Confe

#### Analyze The Data Set

- Analysis is often relatively easy
- Use our usual statistical tools
  - Correlations
  - Frequency distributions
  - Means
  - Etc.

Wiesen, 2012. International Personnel Assessment Council Conference

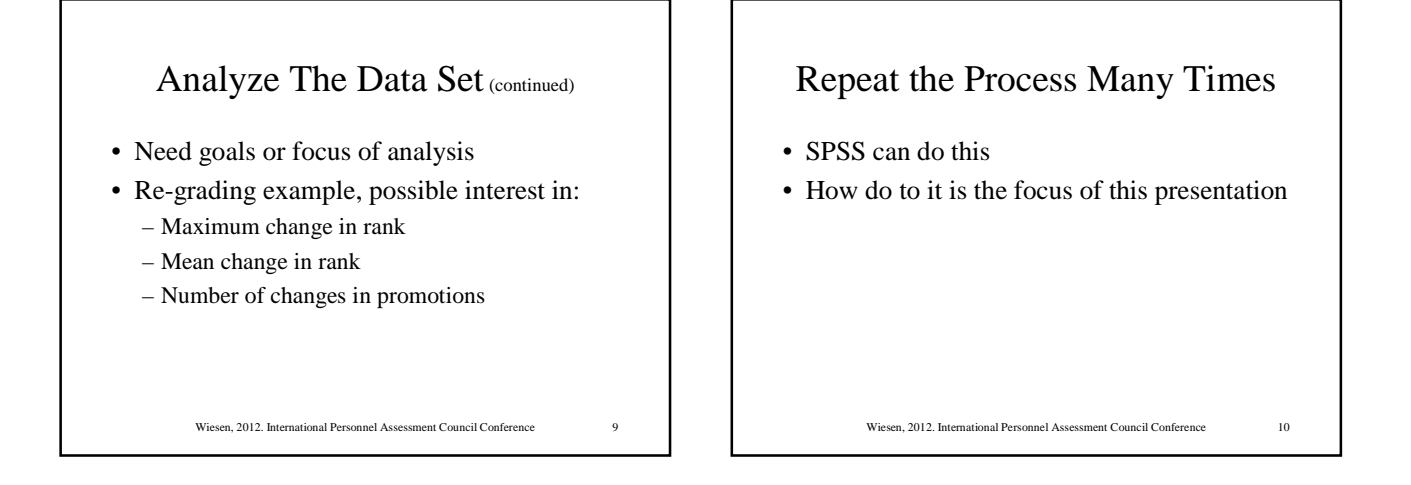

#### Summarize the MC Results

- For our re-grading example:
- Frequency distributions and means for:

Wiesen, 2012. International Personnel Assessment Council Confe

- Maximum change in rank
- Mean change in rank
- Number of changes in promotions

# Summarize the MC Results

- Average number of ranks changed
- Distribution of number of ranks changed
- Impact of change in ranks on who will be promoted (e.g., assuming appointment in order of rank)

Wiesen, 2012. International Personnel Assessment Council Conference

11

# Examples of Questions/Topics for MCR

- What changes in rank standing may be expected on re-grading given a specified test reliability?
- What validity and adverse impact is expected for pass-fail combinations of employee selection procedures with given validities and intercorrelations.

Wiesen, 2012. International Personnel Assessment Council Conference 13

#### Examples of Questions/Topics for MCR (continued)

- In a multiple choice test for FF-EMT, will mean job performance be higher with multiple hurdle or compensatory approach for the test areas? Adverse impact?
- What difference in job performance is expected with random selection within bands as compared with top down selection?

Wiesen, 2012. International Personnel Assessment Council Conference

14

16

18

#### Examples of Questions/Topics for MCR (continued)

- What would be the effect on overall passing rates, job performance, and adverse impact of including passing points on each area of a MC test that measures several KSAPs?
- How much lower is the validity calculated based on a 7 point criterion scale as compared with calculating validity using the underlying, continuous criterion values?

Wiesen, 2012. International Personnel Assessment Council Conference

15

17

## Examples of Questions/Topics for MCR (continued)

- To what extent does the validity of a test depend on the number of items in the test?
  - May be able to address this mathematically
  - Confirm your answer using MCR

## Examples of Questions/Topics for MCR (continued)

- Evaluate tricky probability problems
  - $-\ensuremath{\,\text{May}}$  be able to address this mathematically

Wiesen, 2012. International Personnel Assessment Council Confer

- Confirm your answer using MCR

# Research Decisions

Wiesen, 2012. International Personnel Assessment Council Conference

- Refine the problem: know what you want.
- How to simulate the problem? - Use data from a real life situation or random
- How many cases, how many replications?
- What means, SDs, intercorrelations, etc?
- What distribution (normal, uniform, etc?)

Wiesen, 2012. International Personnel Assessment Council Conference

• What effect size?

#### Quick Review of SPSS Syntax

- Some useful SPSS commands
- Useful conventions in writing SPS files

Wiesen, 2012, International Personnel Assessment Council Confer

- Documenting your files
- Naming your files

#### Some Useful SPSS Commands

- READ (ascii flat file, fixed or free format)
- GET FILE (e.g., SPSS or Excel file)
- SAVE (spss data file, with all formatting)
- SORT CASES BY variable\_name (A).
- MERGE (2 or more files by an identifier)
- OMS (outputs descriptive statistics to a file)
- WRITE OUTFILE (to fixed format ascii)
   Wiesen, 2012. International Personnel Assessment Council Conference 20

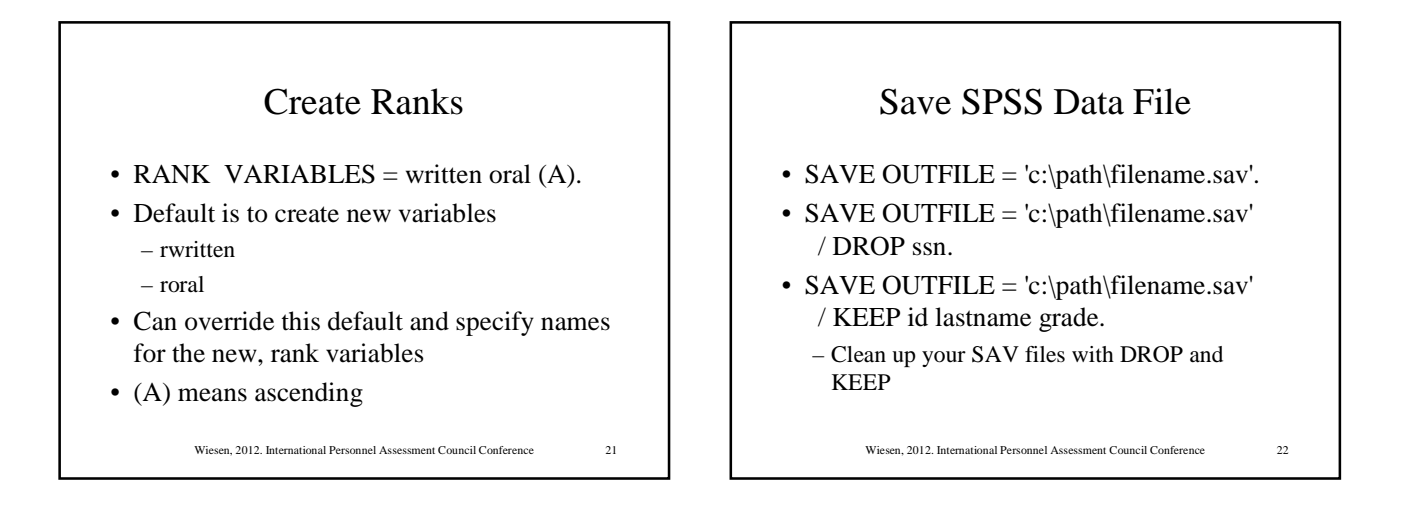

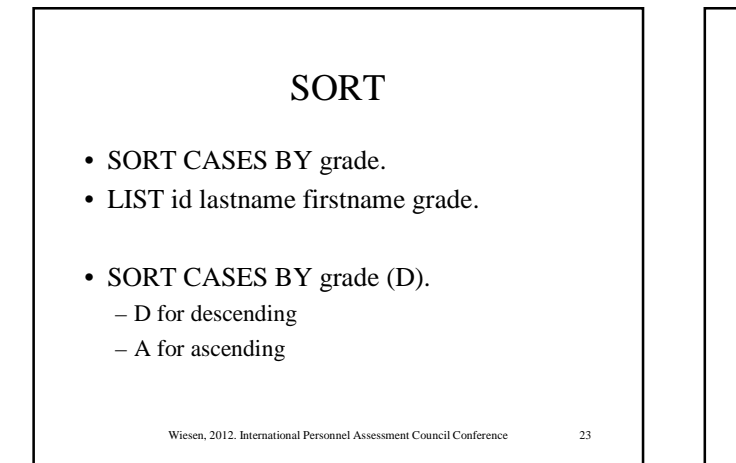

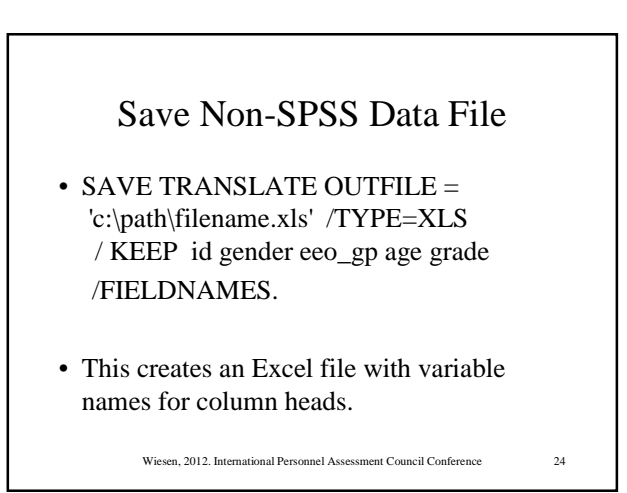

#### OMS

- OMS outputs descriptive statistics to a file
- Syntax is a bit complex – Read SPSS user manual for details
- This command (and all commands) are in sample SPS files I will provide

Wiesen, 2012. International Personnel Assessment Council Conference 25

#### WRITE OUTFILE

- Sometimes may want to write to fixed format ascii
- Some calculations with data are easier done if you read data in a second time
- For example: combining several cases into one case
  - Print out
  - Read in several lines at a time

Wiesen, 2012. International Personnel Assessment Council Conference

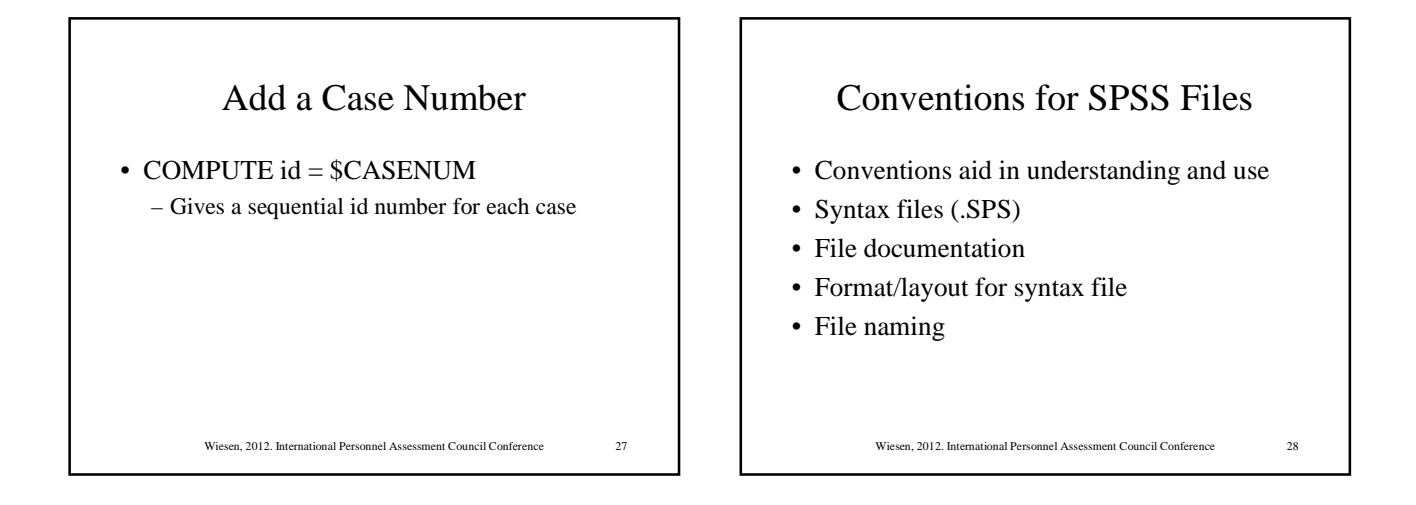

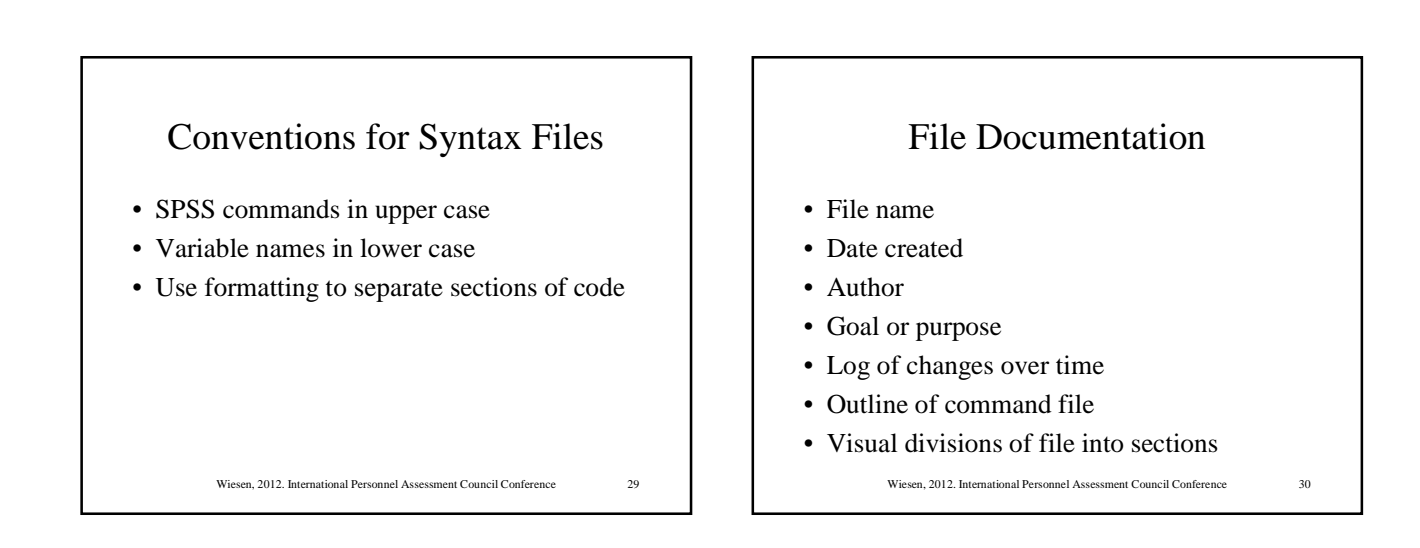

#### Format/Layout for Syntax File

\* file: c:\ipac\monte\_carlo\_create\_data.sps

- \* Written 7/18/12, jpw. \* Updated 7/19/12, jpw.
- \* Goal: Create data file from random number file
- \*\*\*\*\*
- \* Step 1. Get data file with random numbers named: monte\_carlo\_random.sav
- \* Step 2. Merge with test score data file names: exam\_scores.sav.
- \* Step 3. Create replication number.
- \* Step 4. Create variable: re-grade. \* Step 5. Save data file named: monte, carlo, data sav.
- \* Step 5. Save data file named: monte\_carlo\_data.sav.
  - Wiesen, 2012. International Personnel Assessment Council Conference

#### File Naming Conventions

- Makes it easy to find all files for a project - project\_name.xls
  - project\_name\_random.sav
  - project\_name.txt
  - project\_name\_file\_information.xls

Wiesen, 2012. International Personnel Assessment Council Conference

32

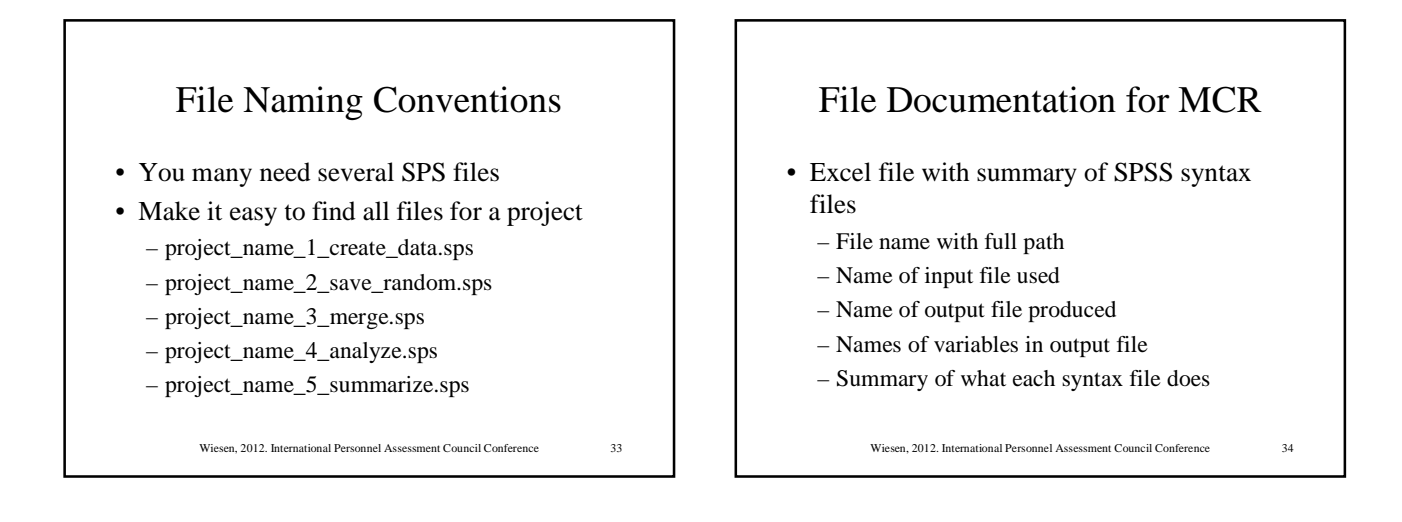

31

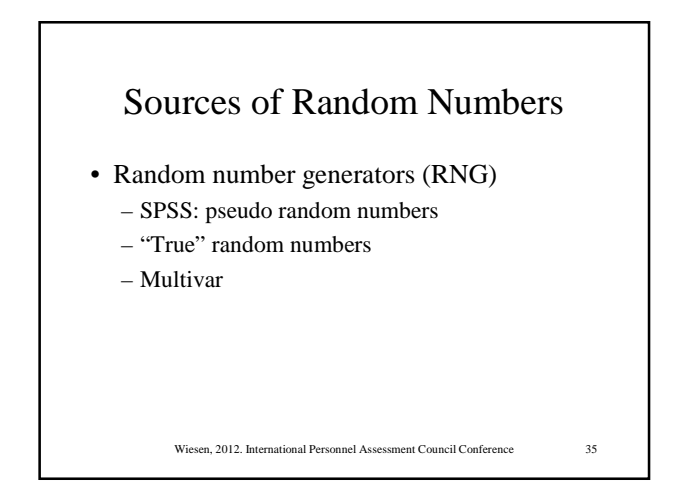

# Random Number Generator in SPSS

- Creates pseudo random numbers
- Can specify a SEED (starting number)
  - Lets you replicate your study
  - Not random insofar as same numbers are generated each time program is run
- Can choose from several distributions
  - Normal
  - Uniform

```
Wiesen, 2012. International Personnel Assessment Council Conference 36
```

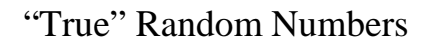

Wiesen, 2012, International Personnel Assessment Council Confe

- Sources
  - Radioactive decay
  - Atmospheric noise

#### Random.org

- http://random.org
- Random digits based on atmospheric noise
- Can specify mean and s.d. and choose from: – Uniform

Wiesen, 2012. International Personnel Assessment Council Conference

38

– Normal

Multivar (Freeware) Random.org (continued) • Integers Multivar (Aguinis, 1994) mypage.iu.edu/~haguinis/mmr/download/multivar.zip http://www.random.org/integers/?mode=advanced · Generates normally distributed random • Normal variables (i.e., numbers) with specified http://www.random.org/gaussiandistributions/?mode=advanced intercorrelations • Has a quota of 10,000 20 digit numbers per day • A pseudo random number generator - After that, there is a small charge Wiesen, 2012. International Personnel Assessment Council Conference Wiesen, 2012. International Personnel Assessment Council Conference 40 39

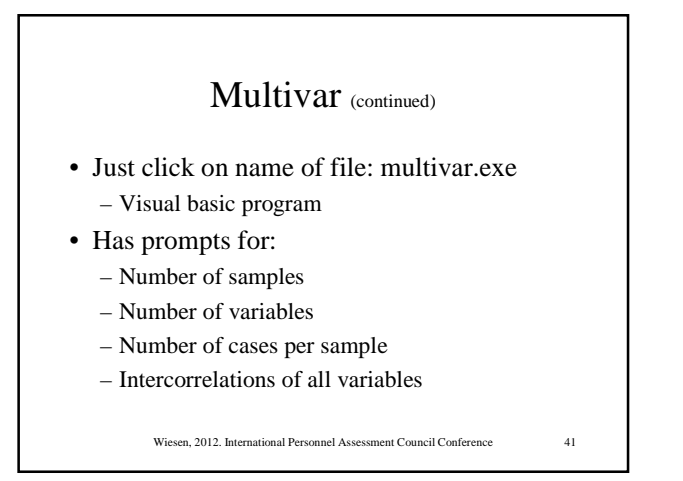

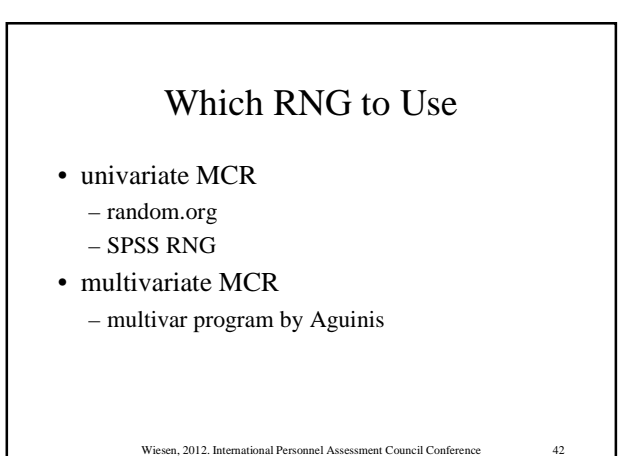

# Implementing Steps of MCR Using SPSS

- Approach for today's program:
- Choose one research question for this didactic presentation
- Go through the SPSS programs to answer this research question.

Wiesen, 2012. International Personnel Assessment Council Confe

# Research Question for this Didactic Presentation

What changes in rank standing might be expected on re-grading an assessment center exercise in an actual public safety promotional examination assuming a testretest reliability of .9?

Wiesen, 2012, International Personnel Assessment Council Conferen

44

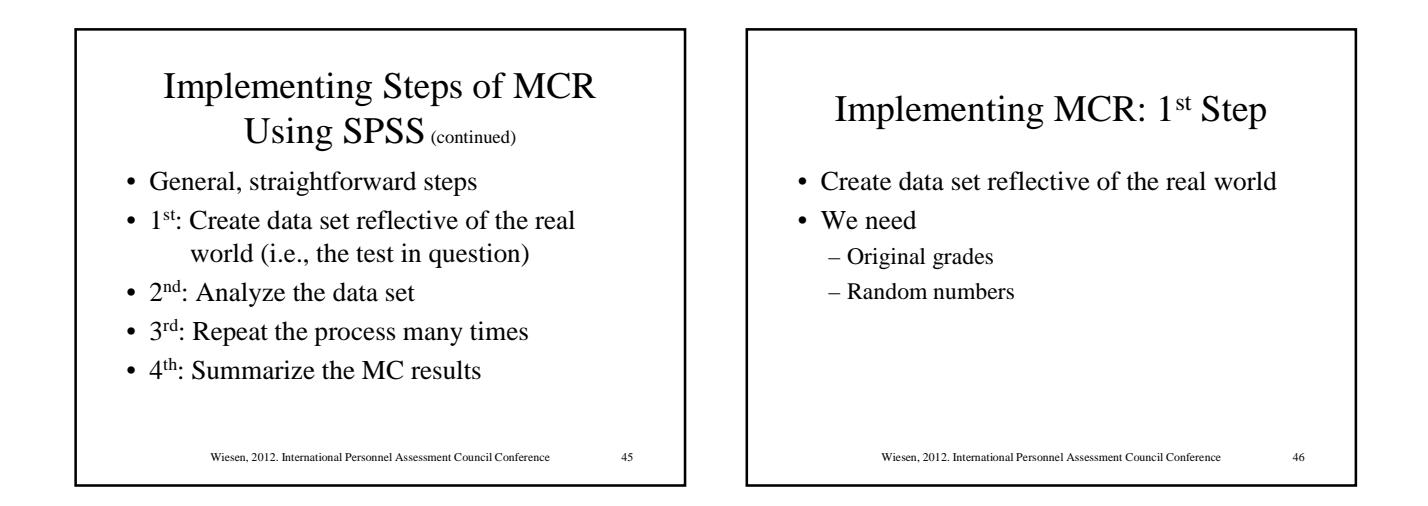

43

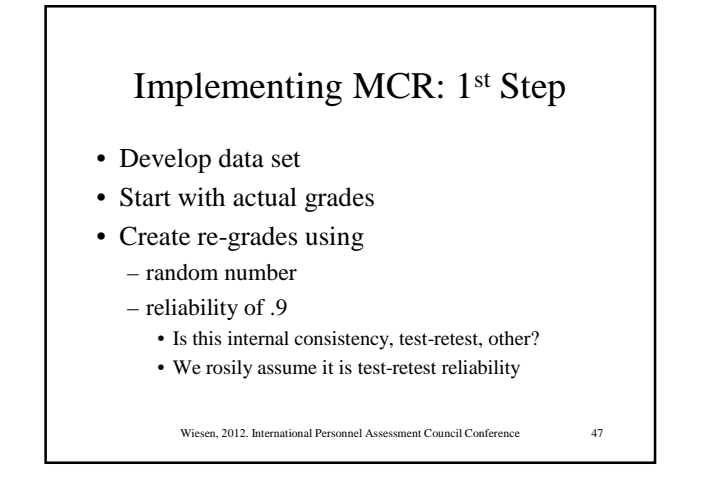

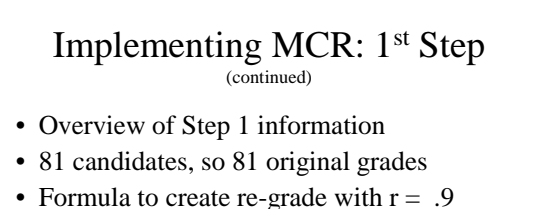

re-grade = .674\*grade + . 326\*random number

• Random number has the same distribution as original grades, at least the same mean and SD

Wiesen, 2012, International Personnel Assessment Council Conference

## Implementing MCR: 1<sup>st</sup> Step

- Four basic tasks in Step 1
- Save 81 original grades in SAV file w id's – Arbitrary id numbers
- · Get normal random numbers from web
- Save normal random numbers with id's

   Arbitrary id numbers
- Merge the two SAV files into final data set
  - Wiesen, 2012. International Personnel Assessment Council Conference

#### 1<sup>st</sup> Step. Review and Run Files

- monte\_carlo\_1\_save\_original\_grades\_reps.s ps
  - Saves original grades with arbitrary id numbers
- monte\_carlo\_2\_save\_random.sps
   Saves random numbers w arbitrary id numbers
- monte\_carlo\_3\_merge\_reps.sps
  - Merges original grades and random numbers
  - Calculates revised grades
    - Wiesen, 2012. International Personnel Assessment Council Conference

#### 

- \* Step 1. Get data file with original grades named:
- C:\ipac\grades\_original\_100\_replications.txt
- \* Step 2. Find mean, SD, and shape of distribution of original grades.
- \* Step 3. Add id to each original grade.
- \* Step 4. Save data file named:
- monte\_carlo\_original\_grades.sav.

Wiesen, 2012. International Personnel Assessment Council Conference

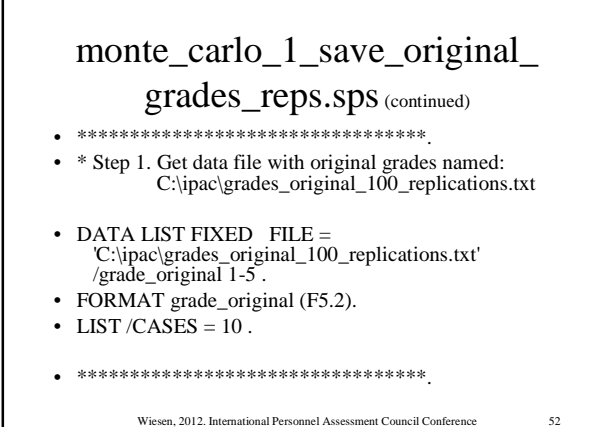

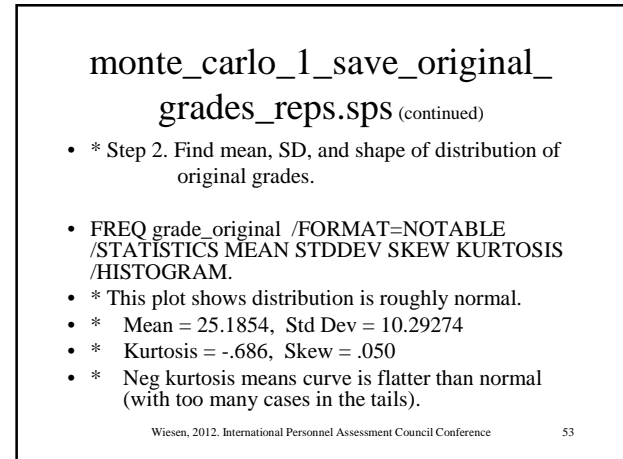

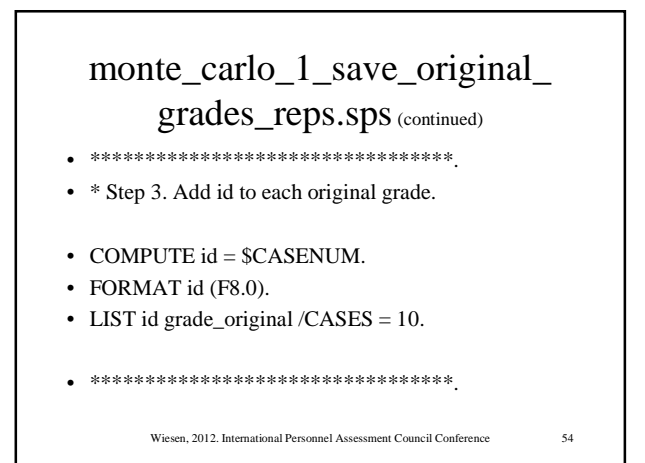

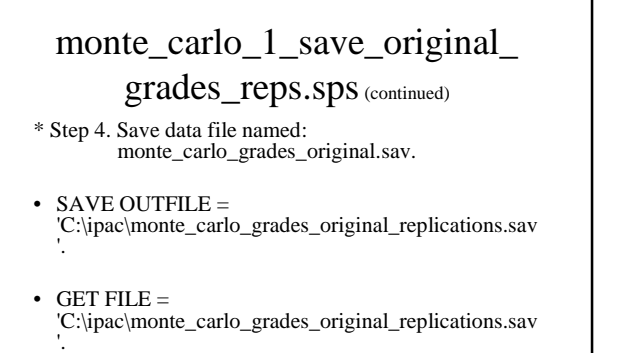

• List / CASES = 5.

Wiesen, 2012. International Personnel Assessment Council Conference

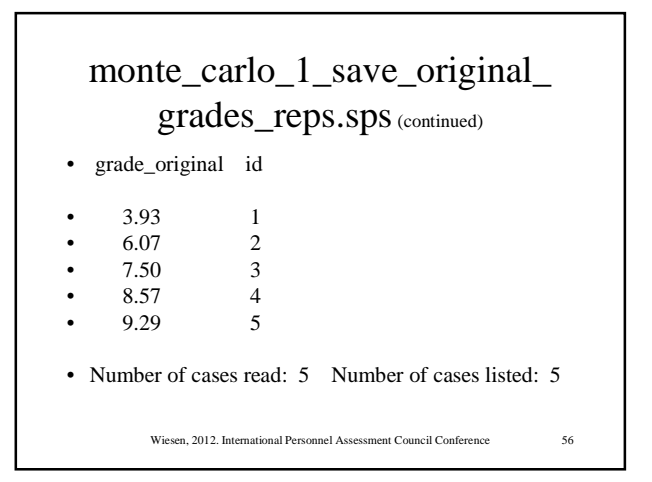

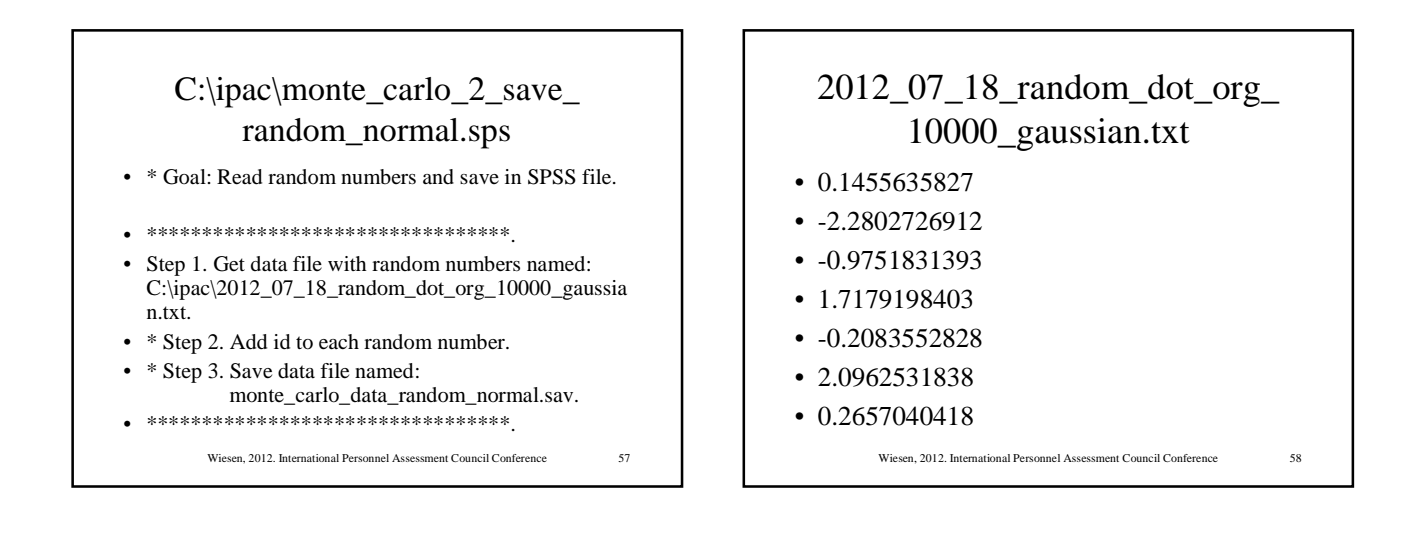

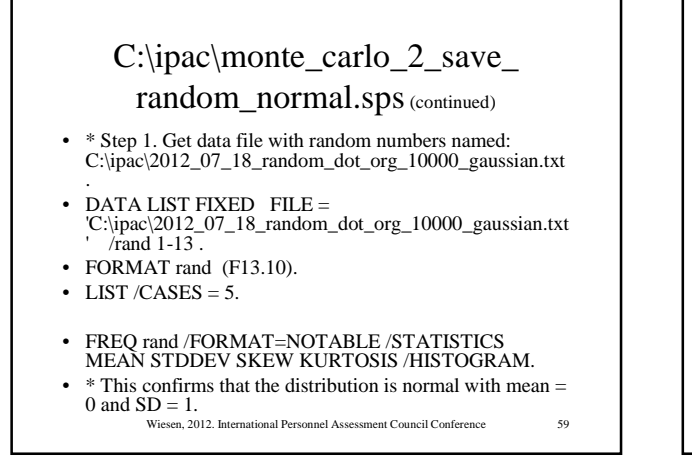

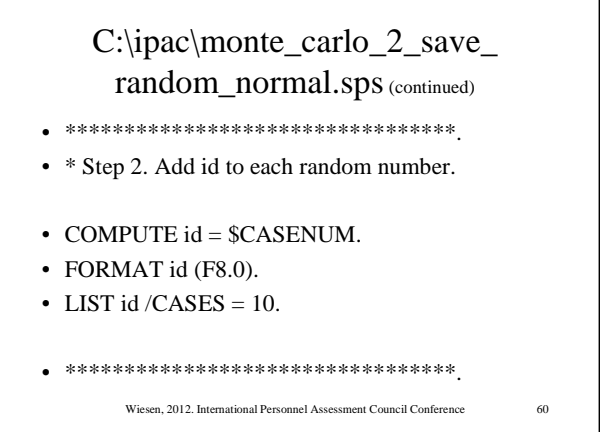

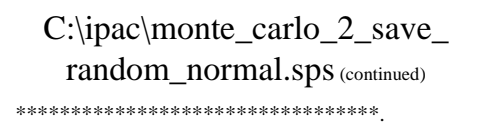

- \* Step 3. Save data file named: monte\_carlo\_data\_random\_normal.sav.
- SAVE OUTFILE = 'C:\ipac\monte\_2\_carlo\_data\_random\_normal.sav'.
- GET FILE =
- 'C:\ipac\monte\_carlo\_2\_data\_random\_normal.sav'.LIST /CASES = 20.

Wiesen, 2012. International Personnel Assessment Council Conference

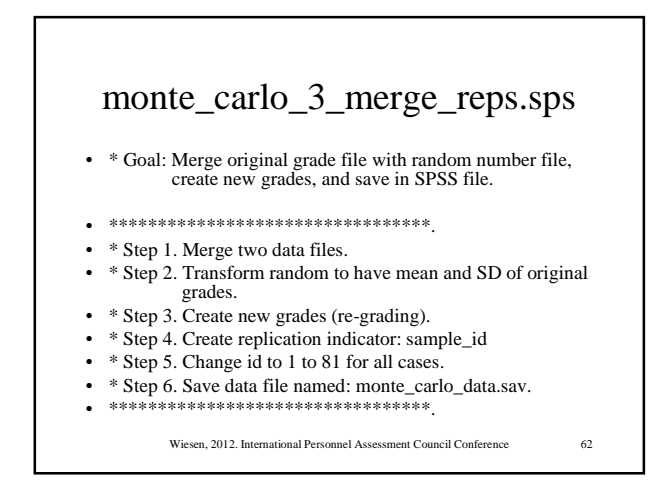

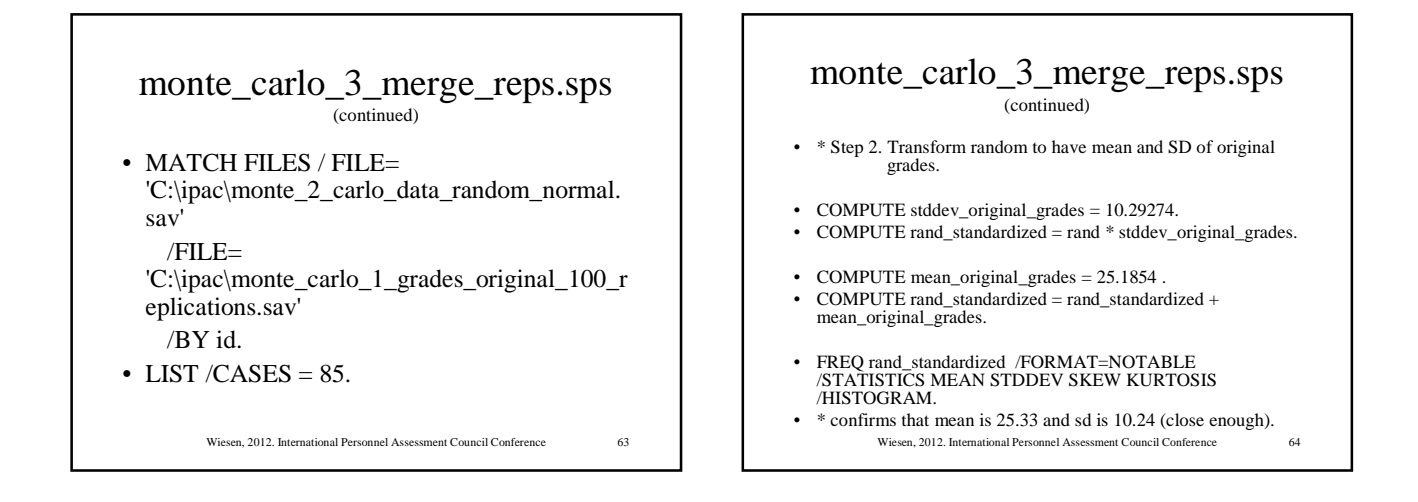

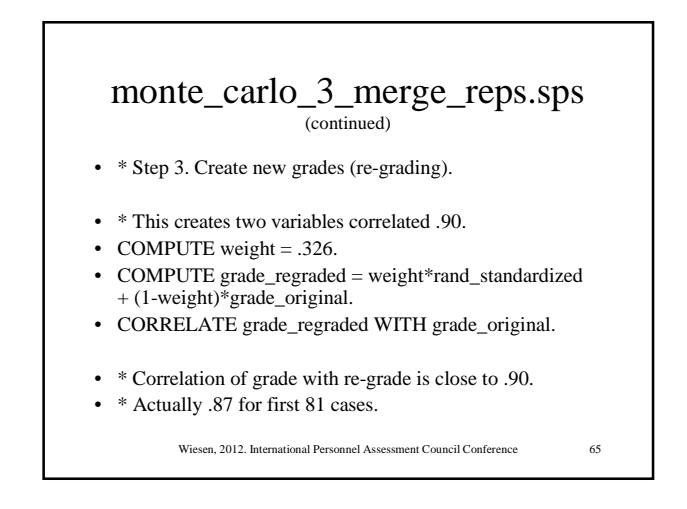

| 1 | monte_o    | cai      | lo_3_merg                          | e_reps.sps           |
|---|------------|----------|------------------------------------|----------------------|
| • | sample_id  | id       | grade_original                     | grade_regraded       |
| • | 1          | 1        | 2.02                               | 11.25                |
| • | 1          | 1        | 5.95                               | 11.55                |
| • | 1          | 2        | 6.07                               | 4.65                 |
| • | 1          | 3        | 7.50                               | 9.99                 |
| • | 1          | 4        | 8.57                               | 19.75                |
| • | 1          | 5        | 9.29                               | 13.77                |
|   | Wiesen, 20 | )12. Int | ernational Personnel Assessment Co | ouncil Conference 66 |

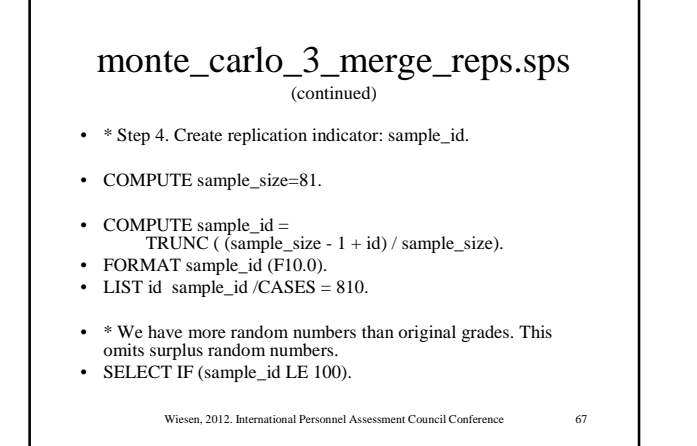

## monte\_carlo\_3\_merge\_reps.sps

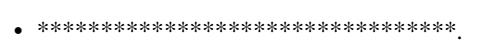

- \* Step 5. Change id to 1 to 81 for all cases.
- COMPUTE sample\_size = 81.
- IF (id > sample\_size)
- id = 1 + mod ( (id-1),sample\_size ).
- FREQ id.

Wiesen, 2012. International Personnel Assessment Council Conference

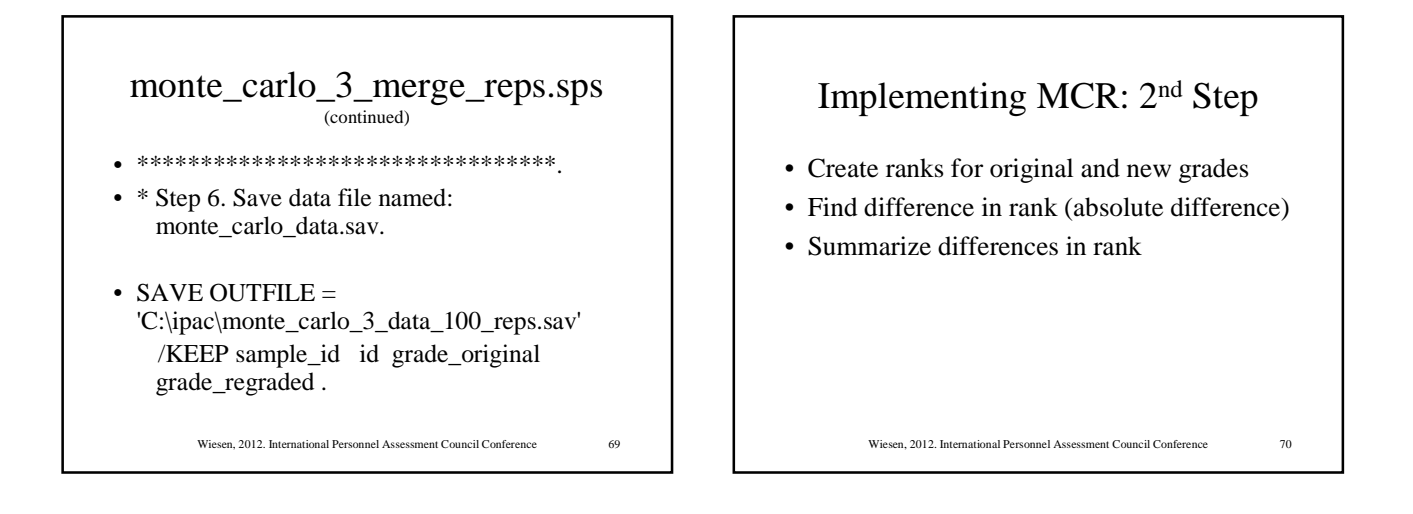

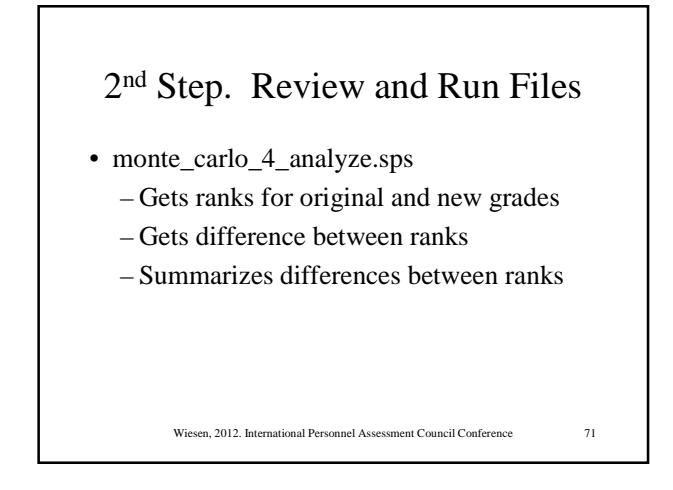

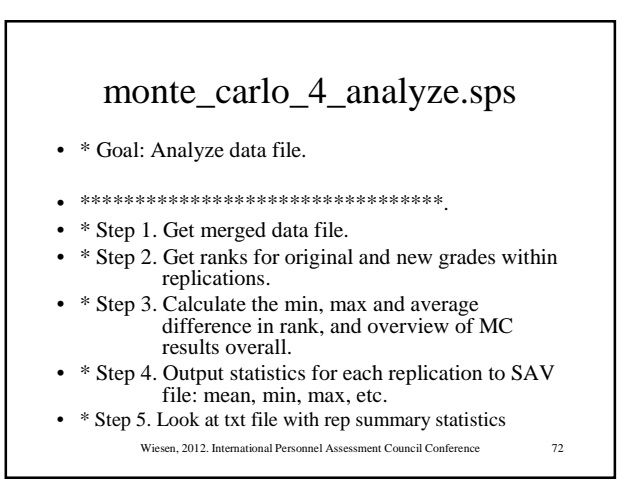

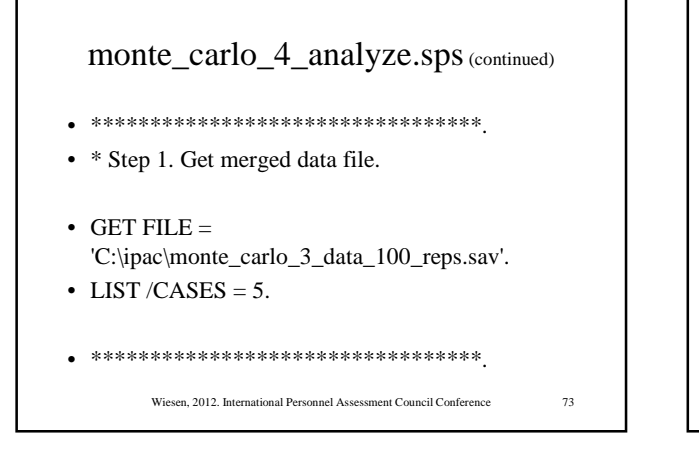

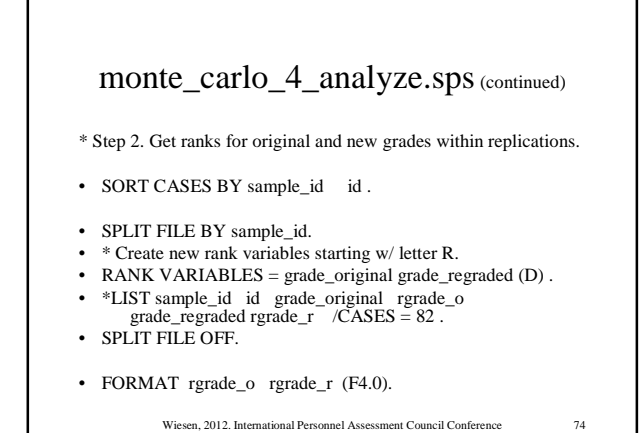

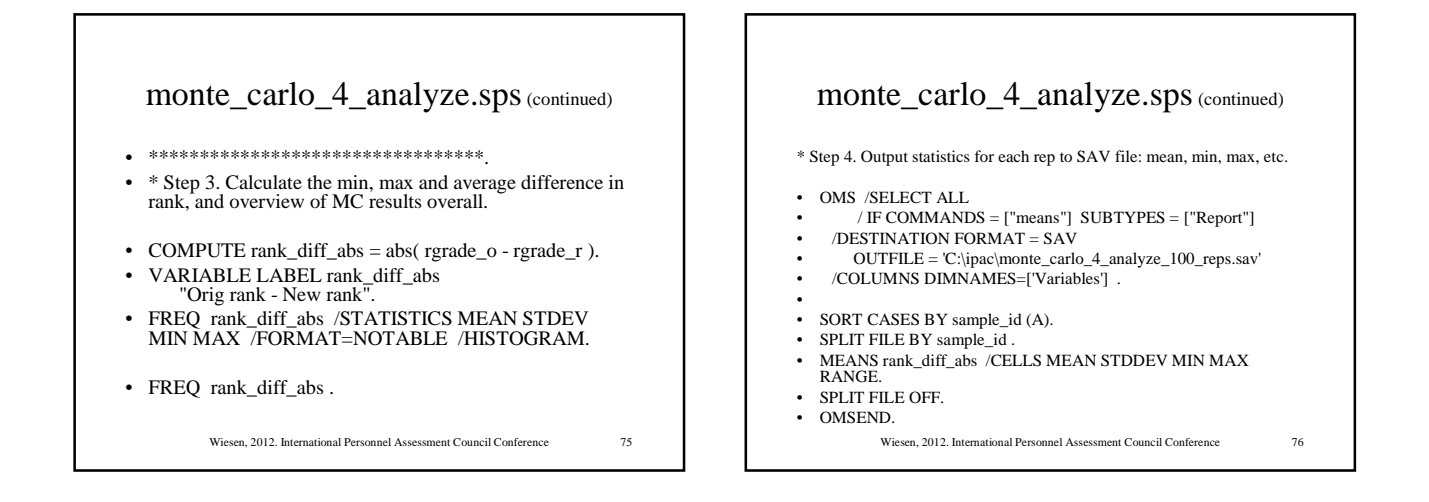

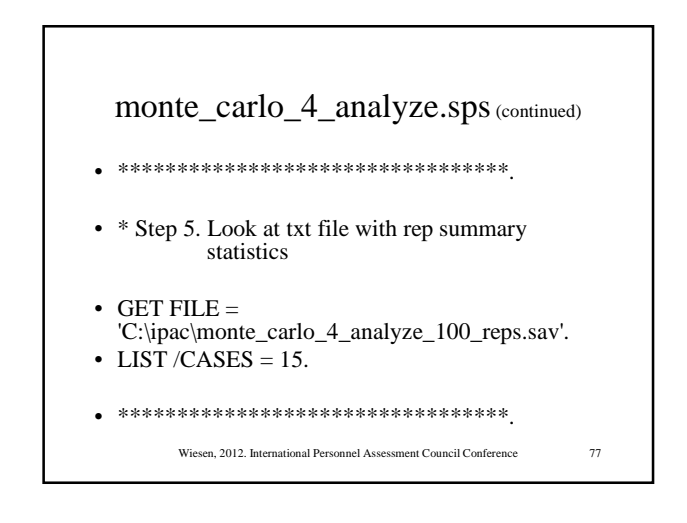

|   |       | 4        | anla 1      |      | 1            |                       |
|---|-------|----------|-------------|------|--------------|-----------------------|
|   | mon   | ile_c    | $arro_4$    | _ana | aryze.s      | <b>PS</b> (continued) |
|   |       |          |             |      |              |                       |
| • | Comma | nd_ Subt | ype_ Label_ | Var1 | Var2         | OrigrankNewrank       |
| • | Means | Report   | Report      | 1    | Mean         | 8,5926                |
| • | Means | Report   | Report      | 1    | Std. Deviati | on 6.92239            |
| • | Means | Report   | Report      | 1    | Minimum      | .00                   |
| • | Means | Report   | Report      | 1    | Maximum      | 26.00                 |
| • | Means | Report   | Report      | 1    | Range        | 26.00                 |
| • | Means | Report   | Report      | 2    | Mean         | 9.3827                |
| • | Means | Report   | Report      | 2    | Std. Deviati | on 7.37321            |
| • | Means | Report   | Report      | 2    | Minimum      | .00                   |
| • | Means | Report   | Report      | 2    | Maximum      | 33.00                 |
|   | Means | Report   | Report      | 2    | Range        | 33.00                 |

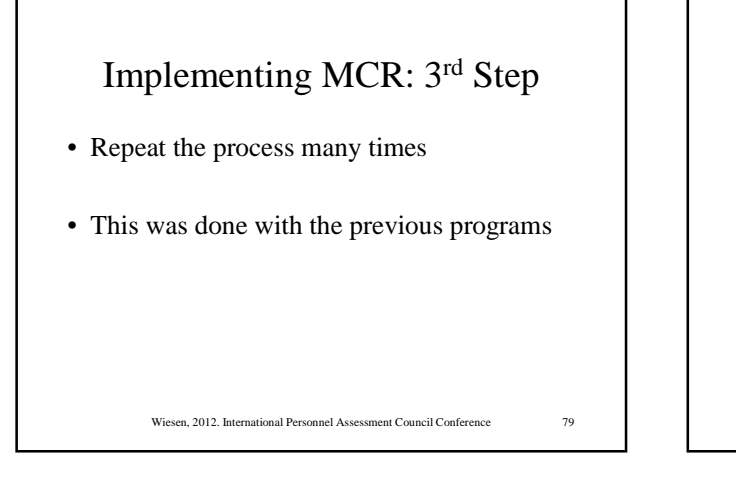

#### Implementing MCR: 4<sup>th</sup> Step

Wiesen, 2012. International Personnel Assessment Council Conference

80

- Overview
- · Read summary statistics
- Summarize output of MC replications

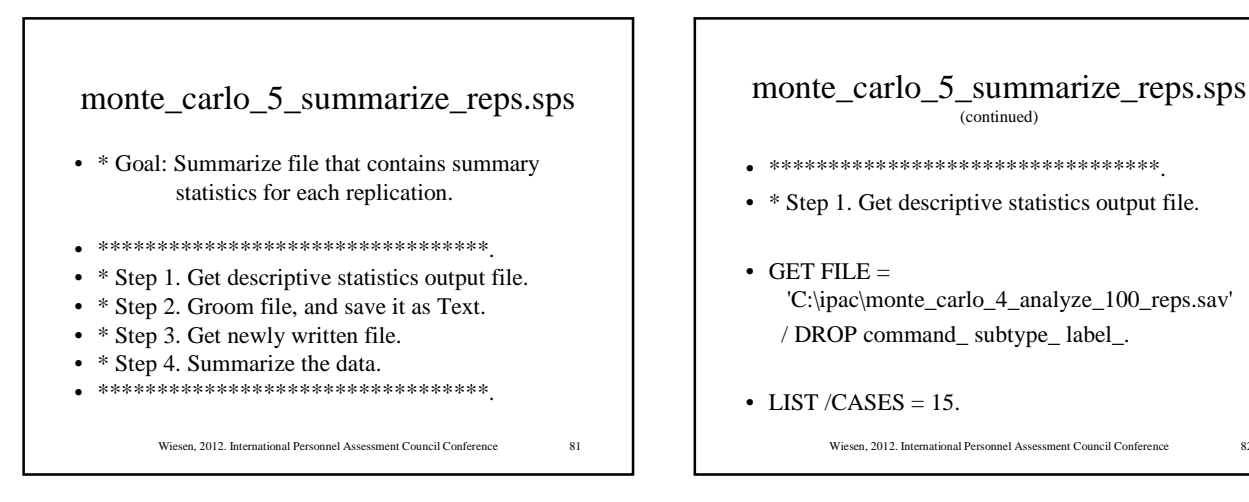

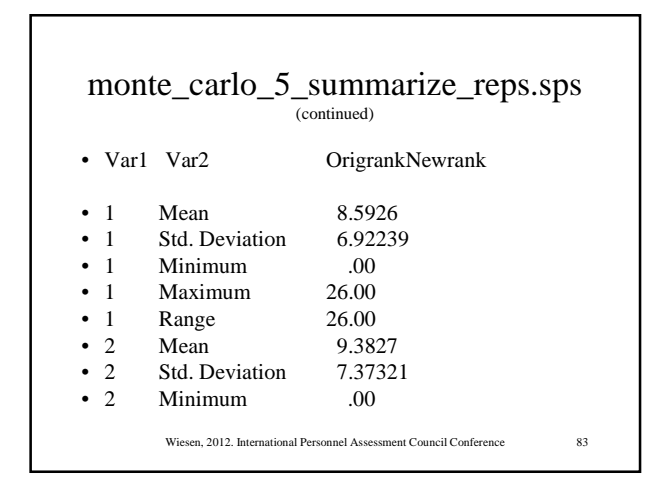

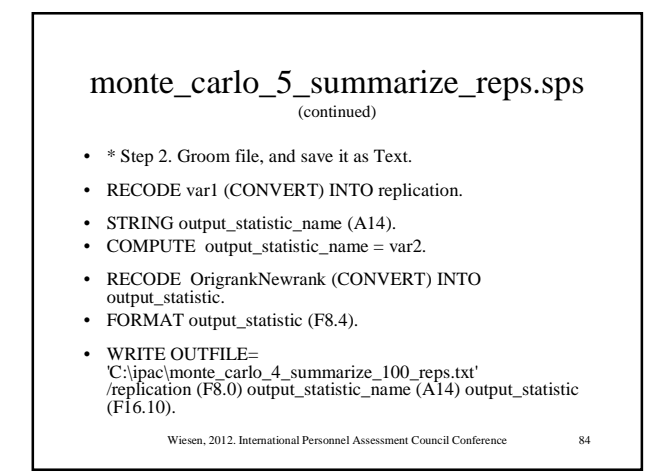

| monte_carlo_5_summarize_reps.sps                                       |  |
|------------------------------------------------------------------------|--|
| • * Step 3. Get newly written file.                                    |  |
| • DATA LIST FILE =                                                     |  |
| 'C:\ipac\monte_carlo_4_summarize_100_reps.txt'                         |  |
| RECORDS=5                                                              |  |
| /1 replication 1-8 mean 25-38                                          |  |
| /2 stddev 25-38                                                        |  |
| /3 min 25-38                                                           |  |
| /4 max 25-38                                                           |  |
| /5 range 25-38.                                                        |  |
| • FORMAT mean stddev (F16.10).                                         |  |
| • LIST /CASES =10.                                                     |  |
| Wiesen, 2012. International Personnel Assessment Council Conference 85 |  |

Г

|   |             |              | (continued)  |     |     |       |
|---|-------------|--------------|--------------|-----|-----|-------|
| • | replication | mean         | stddev       | min | max | range |
|   | 1           | 8.5926000000 | 6.9223900000 | 0   | 26  | 26    |
| • | 2           | 9.3827000000 | 7.3732100000 | 0   | 33  | 33    |
| • | 3           | 7.1111000000 | 6.0124900000 | 0   | 23  | 23    |
| • | 4           | 7.2593000000 | 7.1689900000 | 0   | 35  | 35    |
| • | 5           | 7.5309000000 | 6.1483500000 | 0   | 26  | 26    |
| • | 6           | 8.5185000000 | 6.9554100000 | 0   | 26  | 26    |
| • | 7           | 9.1111000000 | 7.5332600000 | 0   | 34  | 34    |
| • | 8           | 7.0123000000 | 5.9234600000 | 0   | 35  | 35    |
| • | 9           | 8.1728000000 | 6.8898300000 | 0   | 31  | 31    |
| • | 10          | 7.0864000000 | 5.985810000  | 0   | 32  | 32    |

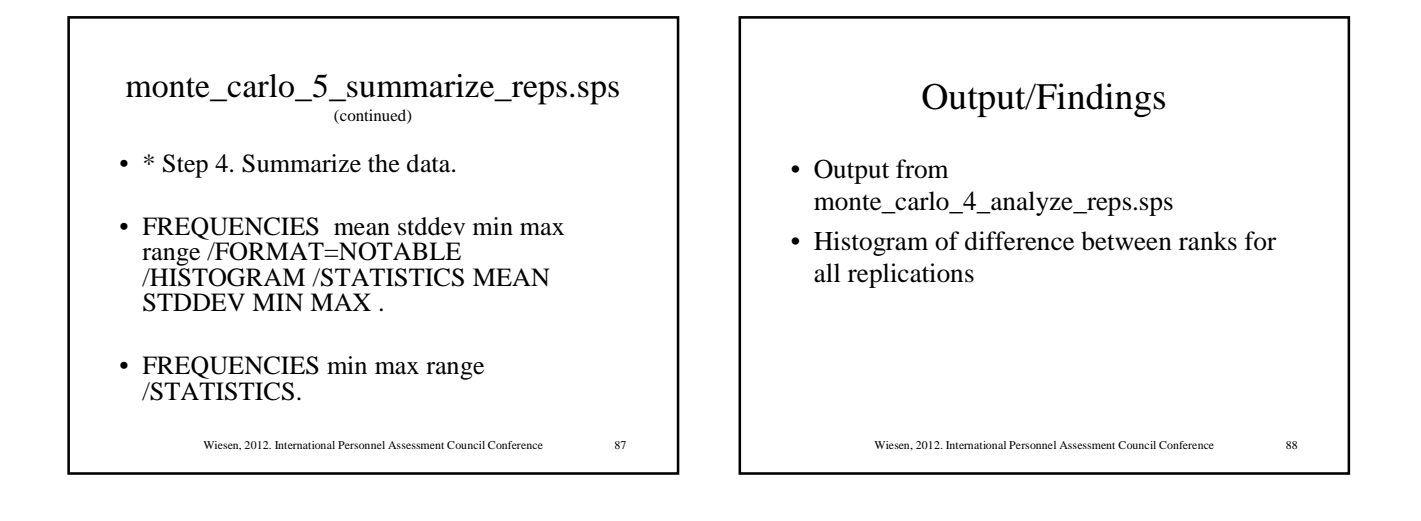

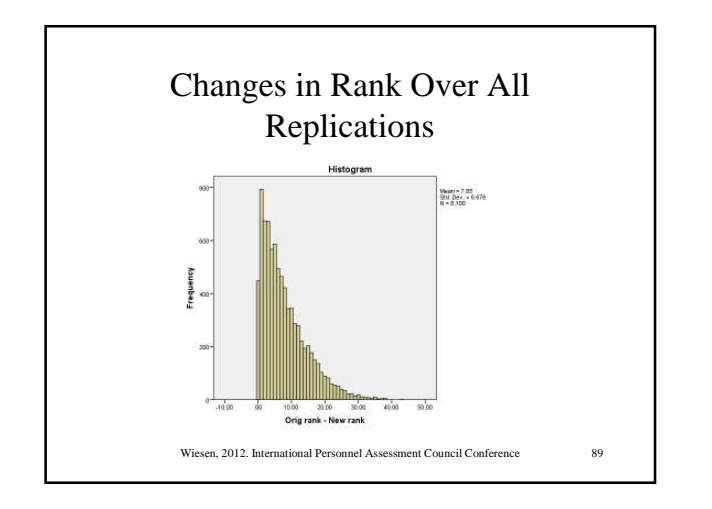

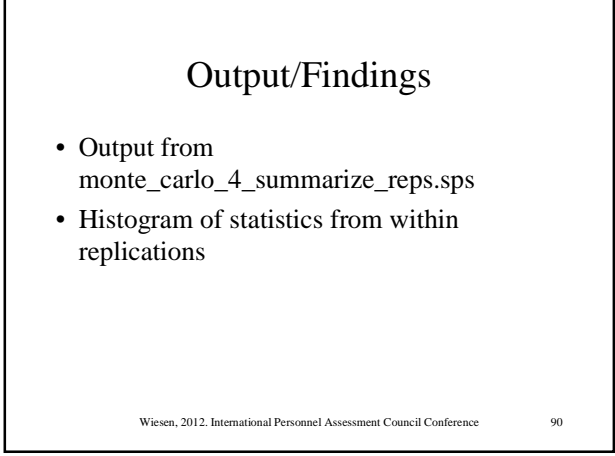

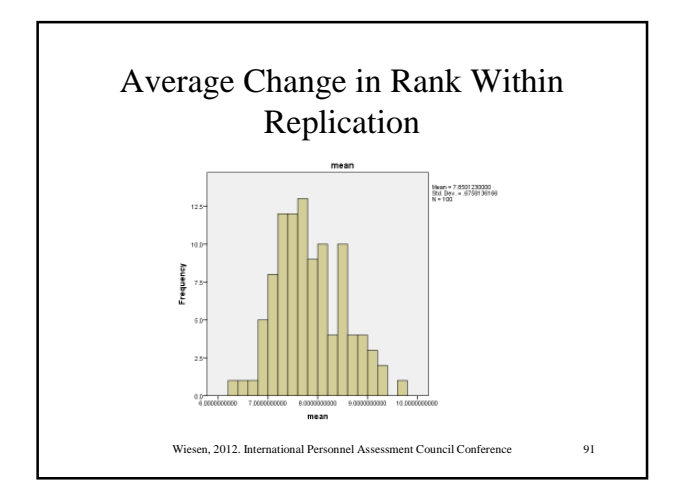

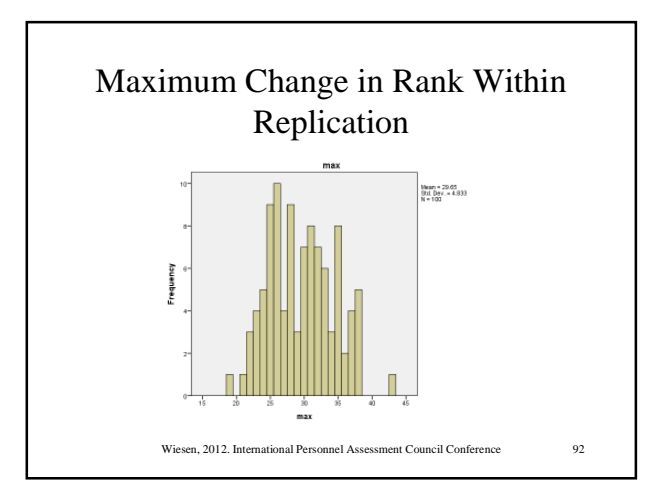

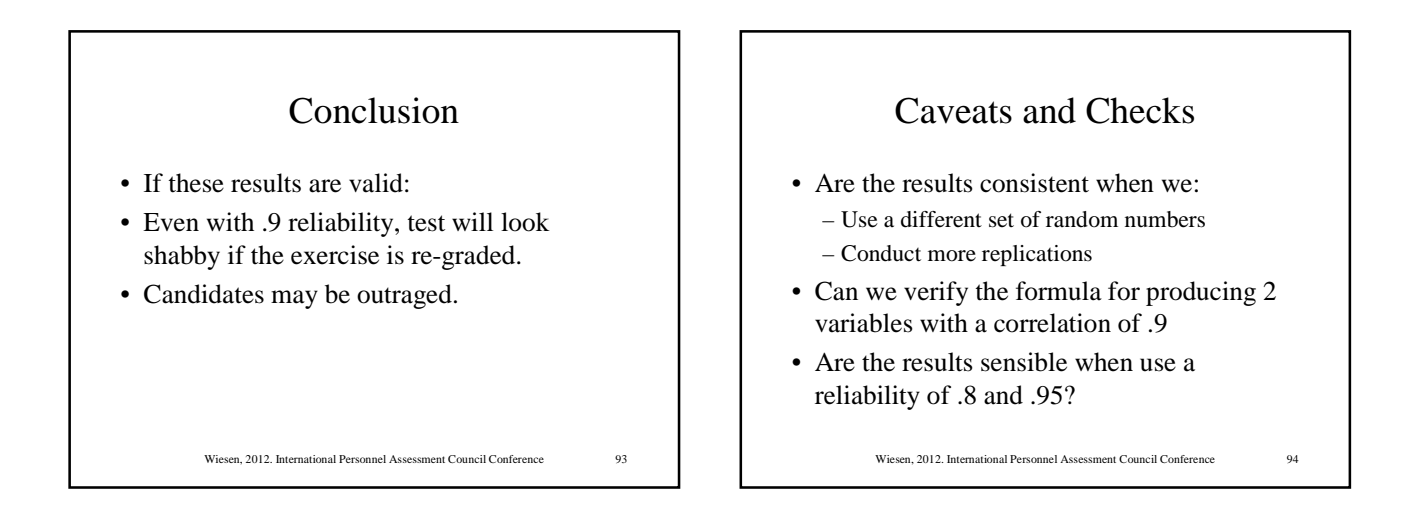

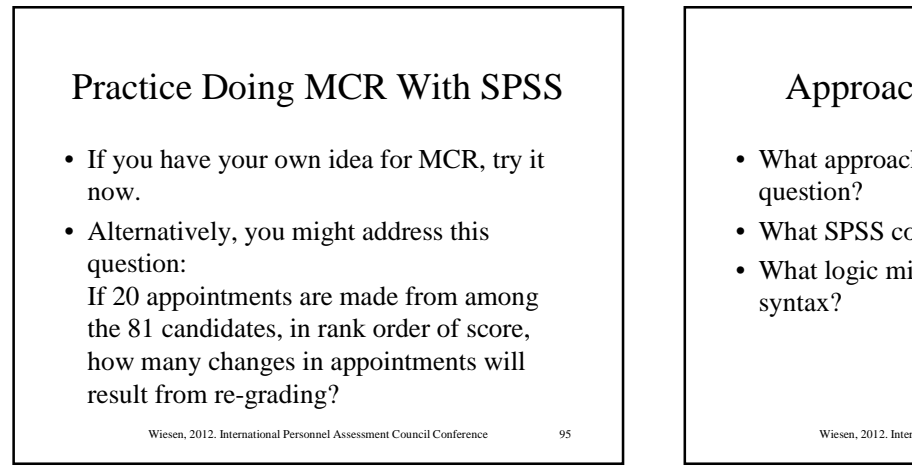

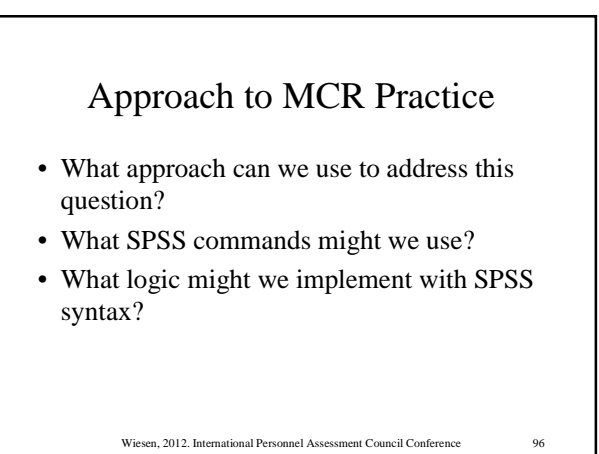

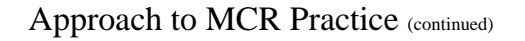

- Approach: Identify the top 20 candidates in the original data and in each replication.
- SPSS commands: RANK
- Logic:
  - If rank less than or equal to 20, set appointed indicator equal to 1, else wise 0
  - Subtract appointed indicators for original & each replication data set by candidate.
    - Wiesen, 2012. International Personnel Assessment Council Conference

# <section-header><section-header><section-header><section-header><section-header><text>

#### Summary of MCR Using SPSS

- Create data set with multiple replications – Include a replication indicator
- Analyze the data by replication – Use SPLIT FILE
- Write the replication statistics to a file Use OMS
- Read and summarize the replication statistics

Wiesen, 2012. International Personnel Assessment Council Conference

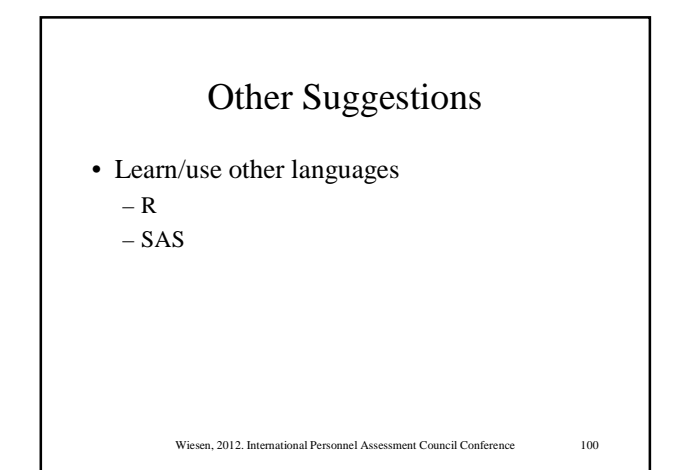

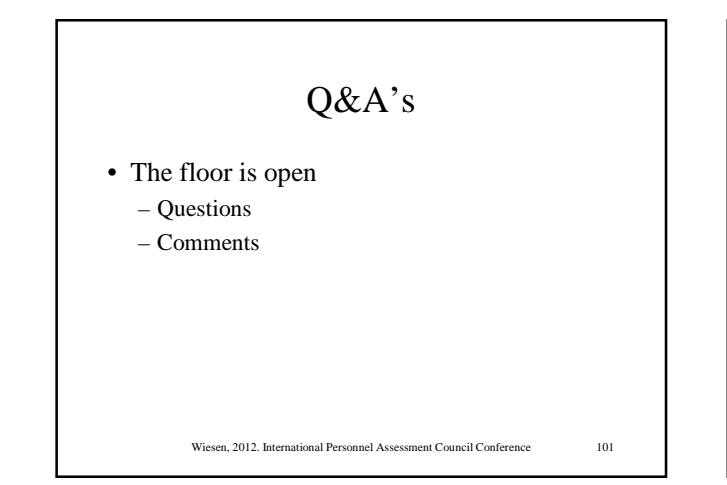

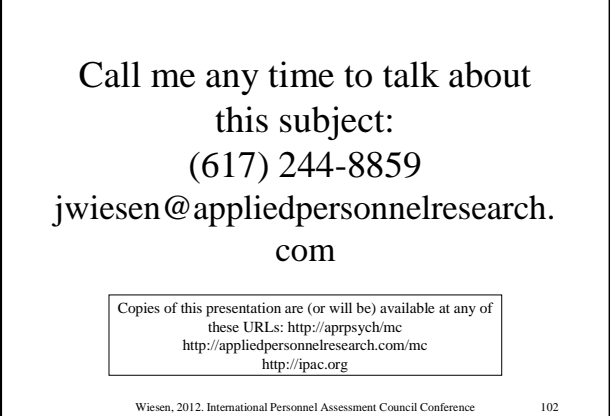

#### References

 Aguinis, H., *Multivar*. Downloaded 7/18/12 from mypage.iu.edu/~haguinis/mmr/download/multivar.zip

Wiesen, 2012. International Personnel Assessment Council Conference